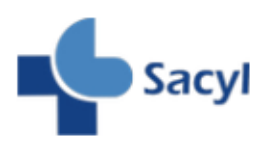

Cómo acceder al Texto Completo desde Google Académico

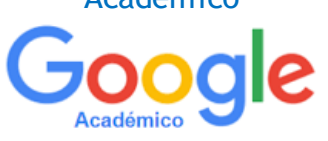

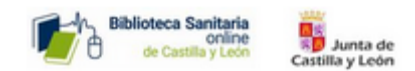

La Biblioteca Sanitaria Online Sacyl ofrece la posibilidad de acceder a Texto Completo desde Google Académico, Mostrándose los accesos a Texto Completo desde cada artículo disponible en las Bibliotecas de Sacyl:

| ≡ | Google Académico                                                                          | diabetes Q                                                                                                    |                        |
|---|-------------------------------------------------------------------------------------------|----------------------------------------------------------------------------------------------------|------------------------|
| • | Artículos                                                                                 | Aproximadamente 3.230.000 resultados (0,08 s)                                                                                                    |                        |
|   | Cualquier momento<br>Desde 2020<br>Desde 2019<br>Desde 2016<br>Intervalo específico       | [LIBRO] Diabetes in America     National Diabetes Data Group (US) 1995 - books.google.com     sponsored by the National Diabetes Data Group (NDDG) of the National Institute of Diabetes and Digestive and Kidney Diseases, National Institutes of Health. The NDDG was     established in 1977 in response to recommendations of the US National Commission on     ☆ 99 Citado por 573 Artículos relacionados    | Texto Completo @ Sacyl |
|   | Ordenar por relevancia<br>Ordenar por fecha<br>Cualquier idioma<br>Buscar sólo páginas en | [PDF] International diabetes federation<br>D Atlas , 7th edn. Brussels, Belgium: International Diabetes, 2015 - suckhoenoitiet.vn<br>Several years ago it was proposed by my predecessors that it would be helpful to bring<br>together relevant data about diabetes and diabetes associations around the world. This<br>culminated in the publication of the first edition of the Diabetes Atlas at the 17th IDF | Texto Completo @ Sacyl |

Para configurar su cuenta en Google Académico, como miembro de Sacyl, desde la pantalla principal acceda a "Configuración" en el panel izquierdo:

| ≡ Google Académico cª            |                                                 |  |
|----------------------------------|-------------------------------------------------|--|
| Mi perfil                        |                                                 |  |
| ★ Mi biblioteca                  | Google Académico                                |  |
| Alertas                          |                                                 |  |
| Estadísticas                     |                                                 |  |
| Q <sup>+</sup> Búsqueda avanzada | Cualquier idioma Buscar sólo páginas en español |  |
| Configuración                    | A hombros de gigantes                           |  |
|                                  | Google Scholar in English                       |  |

Pinche en "Enlaces de Bibliotecas", busque por Sacyl, marque la opción "Texto Completo @ Sacyl" y no olvide guardar los cambios.

| = | Google Académico                                                               |                                                                                                    |  |
|---|--------------------------------------------------------------------------------|----------------------------------------------------------------------------------------------------|--|
| • | Configuración                                                                  |                                                                                                    |  |
|   | Resultados de búsqueda<br>Idiomas<br>Enlaces de bibliotecas<br>Cuenta<br>Botón | Mostrar enlaces de acceso a bibliotecas de (seleccionar un máximo de cinco bibliotecas):                                                                                                    |  |
|   |                                                                                | sacyl                                                                                                    |  |
|   |                                                                                | p. ej., Universidad Veracruzana                                                                                                    |  |
|   |                                                                                | 🗹 Sacyl - Texto Completo @ Sacyl                                                                                                    |  |
|   |                                                                                | Normalmente, el acceso en línea a los servicios de suscripción de una biblioteca está restringido según los<br>parámetros de la propia biblioteca. Es posible que debas acceder con tu contraseña de la biblioteca, utilizar un<br>equipo informático del campus o configurar tu navegador para utilizar el servidor proxy de la biblioteca. Por favor,<br>visita el sitio web de la biblioteca en cuestión o solicita ayuda al bibliotecario. |  |

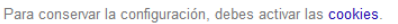

Cancelar